## 目次

- **\$**
- <u>メール認証の場合</u>
- QRコード認証の場合

二要素認証が設定されている場合のログイン方法を説明します。

## メール認証の場合

管理者画面 利用者画面

メール認証が設定されている場合、メールに記載の認証コードを入力することでログインできます。

1. ユーザー名 (メールアドレス) とパスワードを入力し、 [ログイン]をクリックします。

管理者画面

| Shachihata<br>Cloud    |
|------------------------|
| ユーザー名 (メールアドレス)        |
|                        |
| パスワード                  |
| ۲                      |
| □ ログイン状態を保存する          |
| ログイン                   |
| ▶ <u>パスワードをお忘れですか?</u> |

利用者画面

| Shachihata Cloud                                                  |
|-------------------------------------------------------------------|
| ユーザー名 (メールアドレス)                                                   |
| パスワード                                                             |
| ■ ログイン状態を保存する                                                     |
| ログイン                                                              |
| <ul> <li>▶ パスワードをお忘れですか?</li> <li>▶ 管理者アカウントへのログインはこちら</li> </ul> |

2.認証コードを入力し、[ログイン]をクリックします。

セキュリティコードは、Shachihata Cloudより送付された「認証コードの発行」メールをご確認ください。

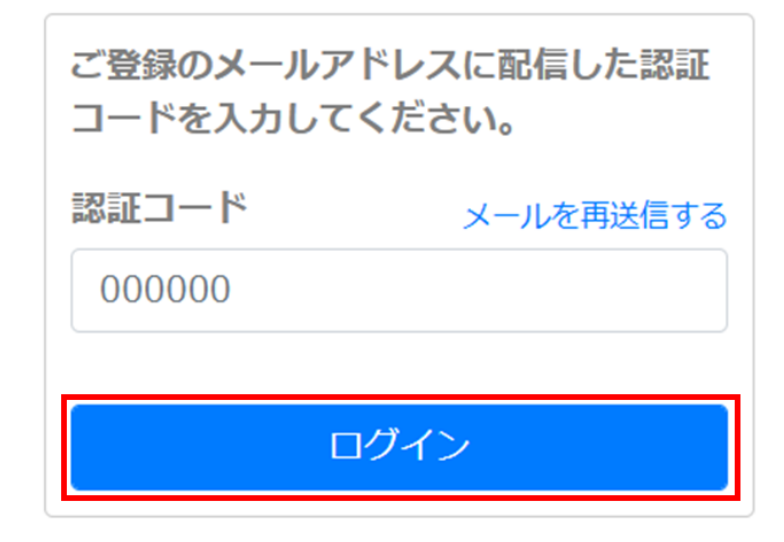

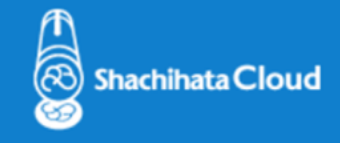

いつもShachihata Cloudをご利用いただきありがとうございます。

## 798226

この認証コードをログイン画面に入力してください。

この認証コードの有効期限は 2024/03/15 17:18 です。

お客様がこのリクエストを行っていない場合、貴社の管理者までお問い合わせください。

<u>©2020 Shachihata Inc.</u> <u>プライバシーポリシー</u>

## QRコード認証の場合

利用者画面

QRコード認証が設定されている場合、スマホアプリを使ってQRコードを読み取ることでログ インができます。 <u>スマホアプリのダウンロード方法</u>

1. ユーザー名 (メールアドレス) とパスワードを入力し、 [ログイン]をクリックします。

| Shachihata Cloud |   |
|------------------|---|
| ユーザー名 (メールアドレス)  |   |
|                  |   |
| パスワード            |   |
|                  | 0 |
| ■ ログイン状態を保存する    |   |
| ログイン             |   |

- 2. 認証のためのQRコードが表示されます。
- 3. ShachihataCloudのスマホアプリにログインし、アカウント名をタップします。

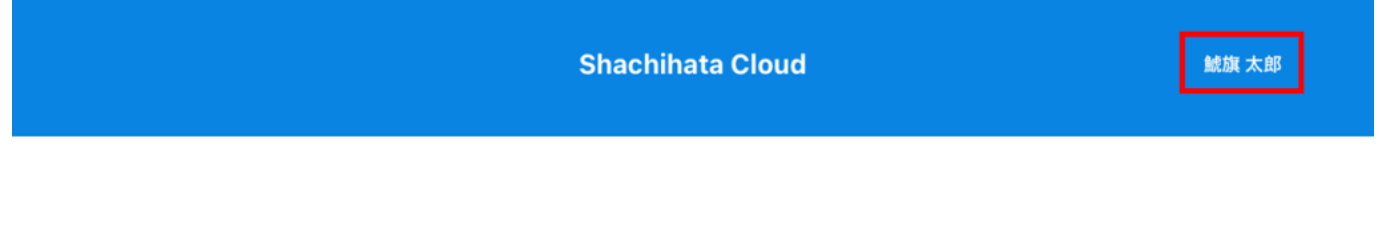

4. [QRコード読み取り]をタップします。

QRコード

QR コード読み取り

5.QRコードスキャン画面で認証用QRコードを読み取ります。

【関連リンク】 管理者向け ・二要素認証の設定